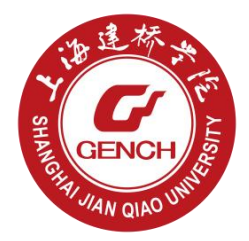

# 上海建桥学院就业信息服务网 用人单位操作手册

## 上海建桥学院就业信息服务网 用人单位操作手册 (简易版)

### Step1, 注册/登录

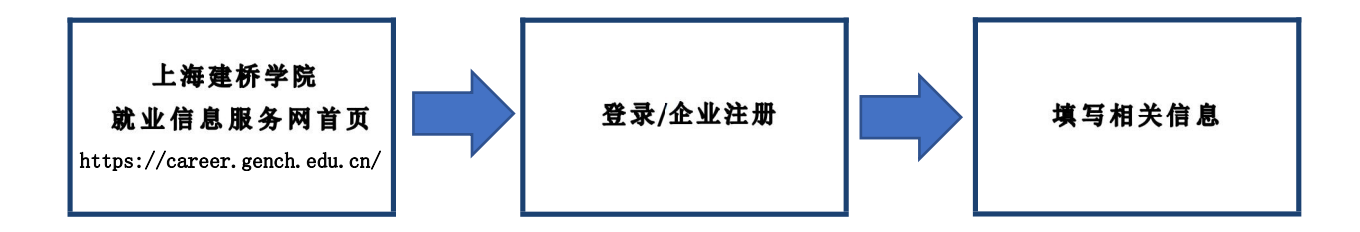

请注意:

- 1,若账号密码遗失, 请将单位名称和营业执照发至genchbjb@163.com
- 2, 注册时无需上传营业执照, 注册完成后需完成营业执照上传

#### Step2,上传相关资质材料

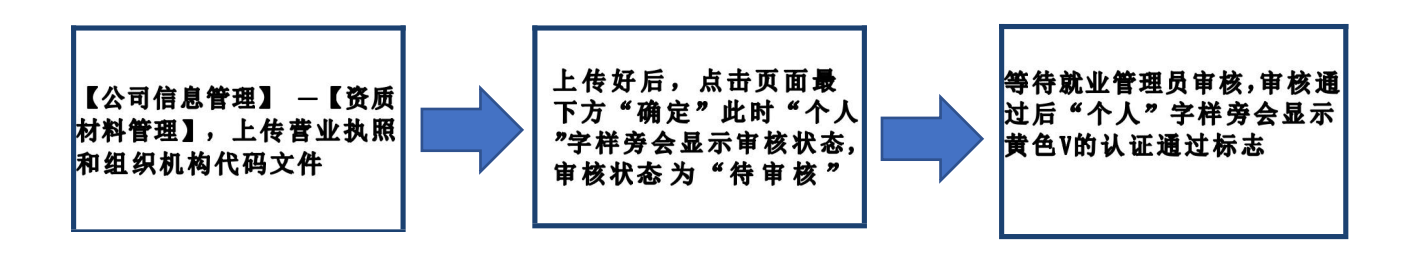

#### 请注意:

- 1,信息提交后,我们会在一到两个工作日内进行审核,请及时关注审核结果
- 2, 该模块需上传营业执照和组织结构代码文件

#### Step3,职位发布

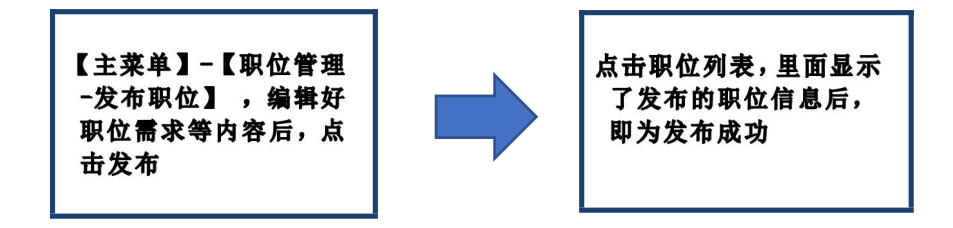

请注意:发布职位时,填好职位的相关职位需求

### Step4,宣讲会预约

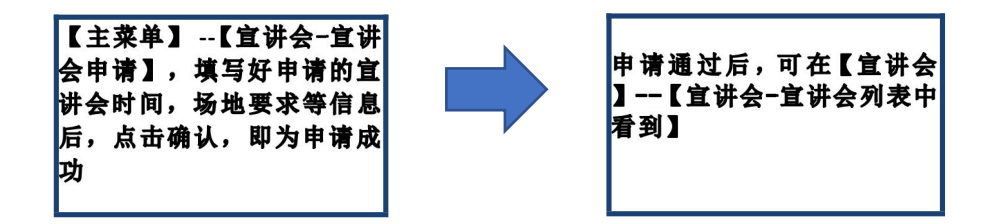

请注意:线下宣讲会一般于毕业生毕业当年第一学期举行

#### Step5,招聘会报名

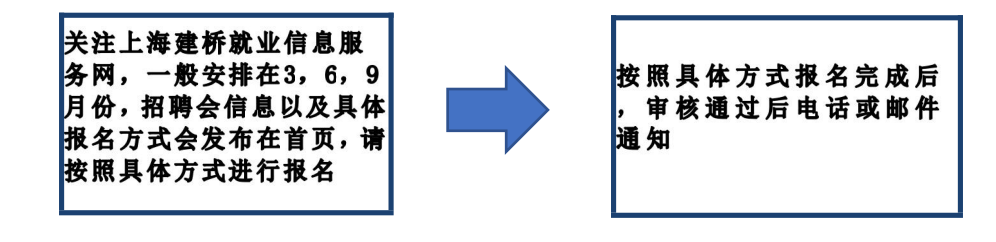

请注意:线下招聘会一般安排在每年"3、6、9"月举行, 敬请关注

## 上海建桥学院就业信息服务网 用人单位操作手册 (详细版)

### 目录

| -, | 系统浏览器要求         |
|----|-----------------|
| Ξ. | 用人单位注册/登录       |
| Ξ、 | 用人单位登记(基本信息填写)3 |
| _  |                 |
| 四、 | 职业友巾            |
| 五、 | 宣讲会预约4          |
|    |                 |
| 六、 | 招聘会报名           |

### 一、系统浏览器要求

推荐使用谷歌,360 极速模式,火狐以及IE8以上浏览器浏览访问,并将浏览器的模式调整为极速模式;

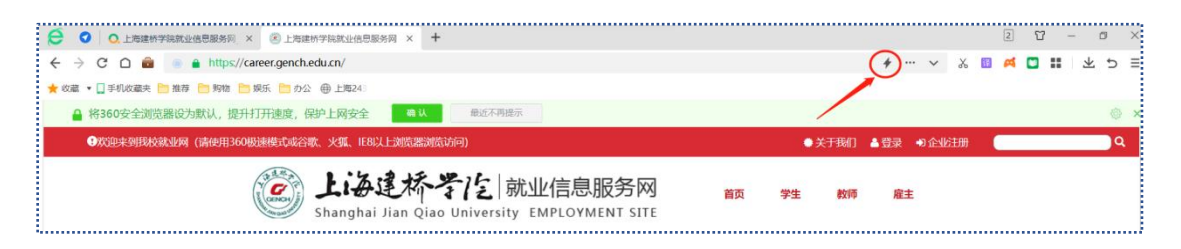

### 二、用人单位注册/登录

### 1, 入口

就业网主页 (https://career.gench.edu.cn/) —右上角 "企业注册"入口;

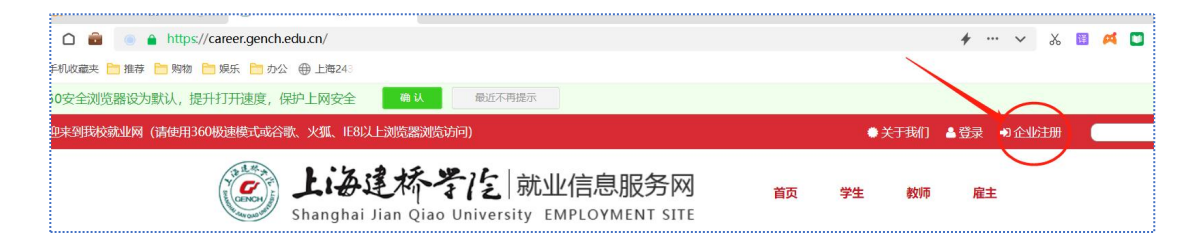

#### 2, 注册

> 点击"企业注册",进入注册页面,点击同意后,进行注册;

>根据提示输入相关的信息,点击"提交注册"即可;

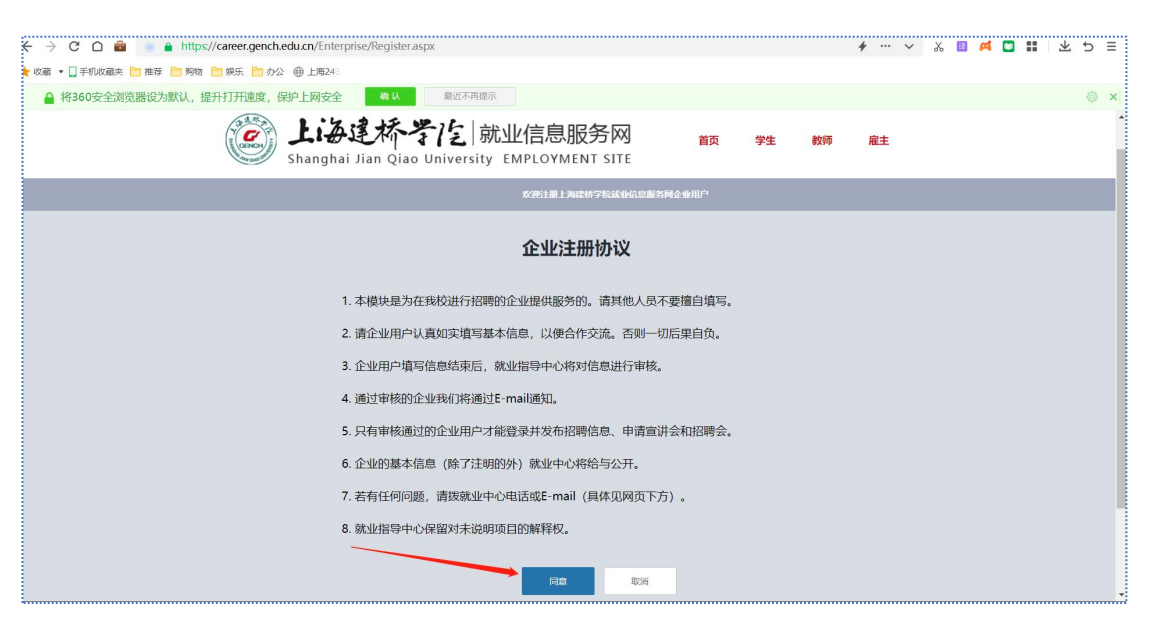

#### 3, 登录

在网站登录页面, 用人单位输入"用户名"、"密码"、"验证码"进行登录;

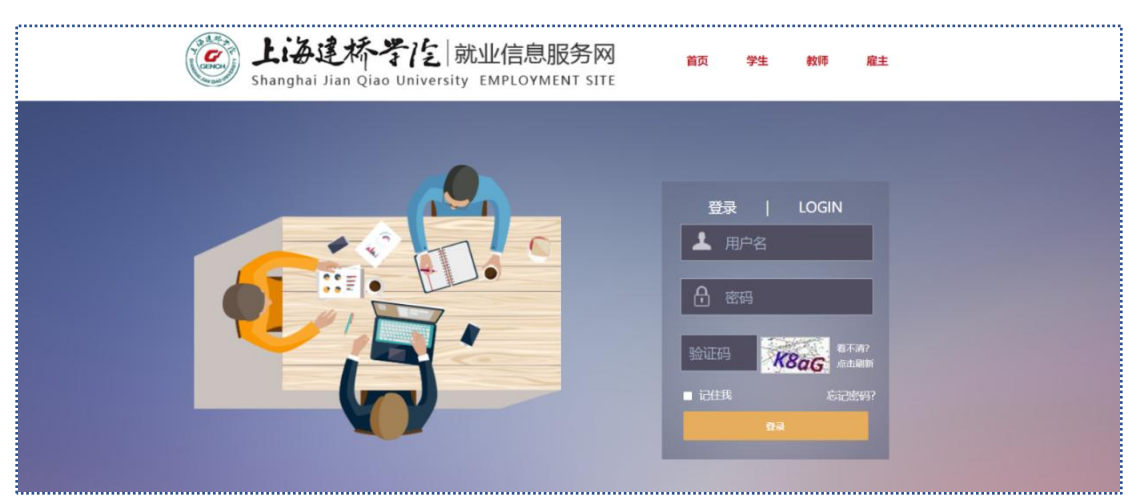

#### 4, 重置密码

在登录页面, 点击"忘记密码", 填写"用户名", "姓名"并填写邮箱收到的验证码, 可以找回密码;

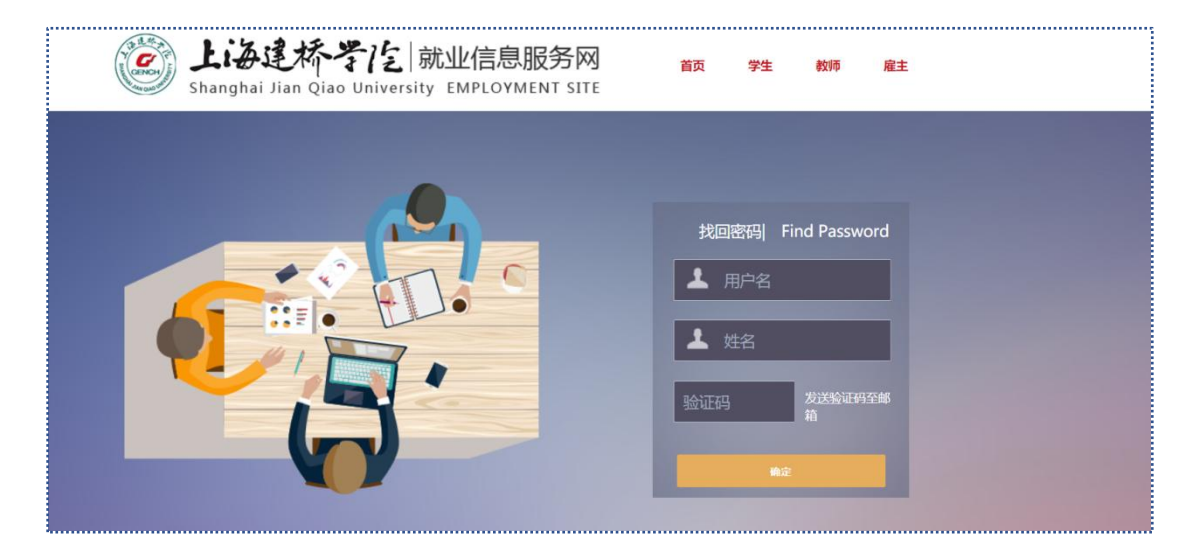

**请注意:**如果忘记账号,需要发送邮件至就业指导中心邮箱 (E\_mail:genchbjb@163.com),需附上营业执照扫描件,并在邮件内说明情况,就业管理员收到邮件后一到两个工作日内为您重置密码;

### 三、用人单位登记(基本信息填写)

请注意:登记页面就业管理员审核通过,才能进行职位发布、参加招聘会和预约宣讲会;

- 用人单位登录系统,点击左侧功能列表中"公司信息管理"—"资质材料管理"中上传"营业执照扫描件"以及"组织机构代码证扫描件"并填写好相关材料的有效期;
- > 上传资质材料并填写了相关材料的有效期后,点击确定,即为上传成功,等待管理员审核;
- ▶ 管理员审核通过后会在"个人"一栏出现黄色小"V"字审核通过标记,审核通过后可进行;

| 上海建桥学院就业信<br>SHANGHAI JIAN QIAO UNIVERSITY               | 自息服务网<br>EMPLOYMENT SITE |                   |                           |            |                      |  |
|----------------------------------------------------------|--------------------------|-------------------|---------------------------|------------|----------------------|--|
| ۱ 🕐                                                      | 者 首页> 公司信息管理> 资质材料管理     |                   |                           |            |                      |  |
| <b></b> (+).(E)                                          | 营业执职扫描件:                 | 选择文件 未选择任何文件      | 有效期:                      |            | 有效明必须填写,如:2018-10-01 |  |
| 希 基本信息                                                   | 组织机构代码证扫描件:              | 选择文件末选择任何文件       | 有效期:                      |            | 有效期必须填写,如:2018-10-01 |  |
| ■ 你以爸妈<br>■ 就业共享平台                                       |                          | 请注意:上传的证书大小不得超过2M | I,只支持JPG,PNG,GIF格式。如果为三证合 | 一的企业,两证均上传 | 同一文件即可               |  |
| ▲ 预才网                                                    | )                        |                   |                           |            |                      |  |
| 主要ななないないではないないです。                                        | )                        |                   |                           |            |                      |  |
| <ul> <li>公司信息修改</li> <li>回燃材料管理</li> <li>4金上传</li> </ul> |                          |                   |                           |            |                      |  |
|                                                          |                          |                   |                           |            |                      |  |
|                                                          |                          |                   |                           |            |                      |  |

### 四、职位发布

- 用人单位登录,完善基本信息以及资质材料信息后,点击左侧主菜单中,职位管理一栏,点击" 发布职位",根据文字提醒输入好信息后,选择发布,即为发布成功;
- 发布招聘信息后,如果需要修改或删除,可以点击"职位管理"—"职位列表"对发布的职位招聘信息进行修改或删除;

| 上海建桥学院就业信息<br>SHANGHAI JIAN QIAO UNIVERSITY EMP | 見<br>服务网<br>PLOYMENT SITE |         |    |   |
|-------------------------------------------------|---------------------------|---------|----|---|
|                                                 | 首页 > 职位管理 > 发布职位          |         |    |   |
| ☆人 〇〇 希 基本信息                                    | 职位名称                      |         |    | Î |
| ● 修改密码                                          | 薪酬范围                      | (B)IX   | ~  |   |
| ■ 就业共享平台                                        | - 4-14 5-                 |         |    |   |
| ● 预才网                                           | 工作地点。                     | 请选择省份 > |    |   |
| 主菜单                                             | 职位类别。                     | 请选择     | ~  |   |
|                                                 | 学历要求                      | 不限      | *  |   |
| ● 职位管理                                          | 要求专业*                     |         | 选择 |   |
| <ul> <li>发布职位</li> <li></li></ul>               | 工作性质                      | 全职      | •  |   |
| • 预才网职位列表                                       | 外语要求                      | 不限      | ~  |   |
| ♥ 宣讲会 🗸                                         | 计算机要求                     | 不限      | ~  |   |
| 🖪 招聘会 🗸 🗸                                       |                           | -       |    | - |

|          |   | *                   |                 |          |
|----------|---|---------------------|-----------------|----------|
|          | € | 脅 首页 >  职位管理 > 发布职位 |                 |          |
| N.       | 0 |                     | f               |          |
| 基本信息     |   |                     |                 |          |
| 修改密码     |   |                     |                 |          |
| 1 就业共享平台 |   |                     |                 |          |
| 1 预才网    |   |                     |                 |          |
| 菜菜       |   |                     |                 |          |
| 公司信息管理   | ~ | ×                   |                 |          |
| 搜索人才     | ~ |                     |                 |          |
| 职位管理     | * |                     |                 |          |
| 发布职位     |   |                     |                 |          |
| 职位列表     |   |                     |                 |          |
| 预才网职位列表  |   |                     |                 | <i>h</i> |
| 宣讲会      | ~ |                     | 只能填写文本,并且少于500字 |          |
| 招聘会      | ~ | •                   | 发布              |          |

|                                       |       | -   |                |          |              |              |                  |            |                                                 |       |
|---------------------------------------|-------|-----|----------------|----------|--------------|--------------|------------------|------------|-------------------------------------------------|-------|
|                                       | # 🖬 0 |     | 首页 > 职位管理 > 职付 | 立列表      |              |              |                  |            |                                                 |       |
| 入个                                    |       |     | 10/六-(2-19-    | Sec Ford | 177300 1 365 | <b>西北今</b> 历 | <del>大秋</del> 日期 | B1445(2)   | ata tini ata ata ata ata ata ata ata ata ata at | 18.45 |
| # 基本(                                 | 信息    | 11  | STU CHA        | 9,11     | 1045 A 80    | 要求于四         |                  | MI PARTING | THE AR                                          | SWIF  |
| 修改                                    | 密码    | 1   | 1              | 全职       | 1            | 小限           | 2023-04-30       | 谷          | U                                               | 修改删除  |
|                                       | 共享平台  |     |                |          |              |              |                  |            |                                                 |       |
| ● 预才                                  | 网     |     |                |          |              |              |                  |            |                                                 |       |
| + 72 m                                |       |     |                |          |              |              |                  |            |                                                 |       |
| 公司                                    | 信息管理  | ~   |                |          |              |              |                  |            |                                                 |       |
| 1 搜索                                  | 人才    | ~   |                |          |              |              |                  |            |                                                 |       |
| 1 味位                                  |       | ~   |                |          |              |              |                  |            |                                                 |       |
| 发布和                                   |       |     |                |          |              |              |                  |            |                                                 |       |
| <ul> <li>         駅位券     </li> </ul> | P1.90 |     |                |          |              |              |                  |            |                                                 |       |
| 预才网                                   | 國职位列表 |     |                |          |              |              |                  |            |                                                 |       |
| □ 雪田                                  | 会     | ÷ . |                |          |              |              |                  |            |                                                 |       |
| 10.41                                 |       |     |                |          |              |              |                  |            |                                                 |       |

### 五、宣讲会预约

点击左侧主菜单中"宣讲会"—"宣讲会申请"菜单,填写好相关信息后,点击确定,即可申请宣 讲会;

请注意: 需先发布一条招聘职位需求, 才能进行宣讲会申请。

| • # 🛛 🗭 🕯 # # | 页 > 宣讲会 > 宣讲会申请 |                   |  |
|---------------|-----------------|-------------------|--|
| x o _         |                 |                   |  |
| 基本信息          | 单位性质:           | 中小企业(民营/私营/个体等) > |  |
| 修改密码          | 注册资金:           | (请按照营业执照正确填写)     |  |
| 1 就业共享平台      |                 | 1                 |  |
| ◎ 预才网         |                 |                   |  |
| <b>第</b> 单    | 单位简介:           |                   |  |
| 公司信息管理 《      |                 |                   |  |
| 搜索人才          |                 |                   |  |
| ■ 职位管理 ~      | /               |                   |  |
| 2 重拼会 ~       | 需求岗位数:          |                   |  |
| 宣讲会列表         | 需求人数:           |                   |  |
| 直讲会申请         | 认内职约            |                   |  |

提交宣讲会申请后,可在"宣讲会列表"中查看审核状态,提交后审核状态为"未审核",管理员会在 1-2个工作日内审核,请耐心等待。

### 六、招聘会报名

招聘会信息,请关注上海建桥就业信息服务网,我校招聘会一般安排在3,6,9月份,招聘会具体 信息以及具体报名方式届时会发布在就业信息服务网首页,请根据届时发布的通知内要求的具体方 式进行报名。

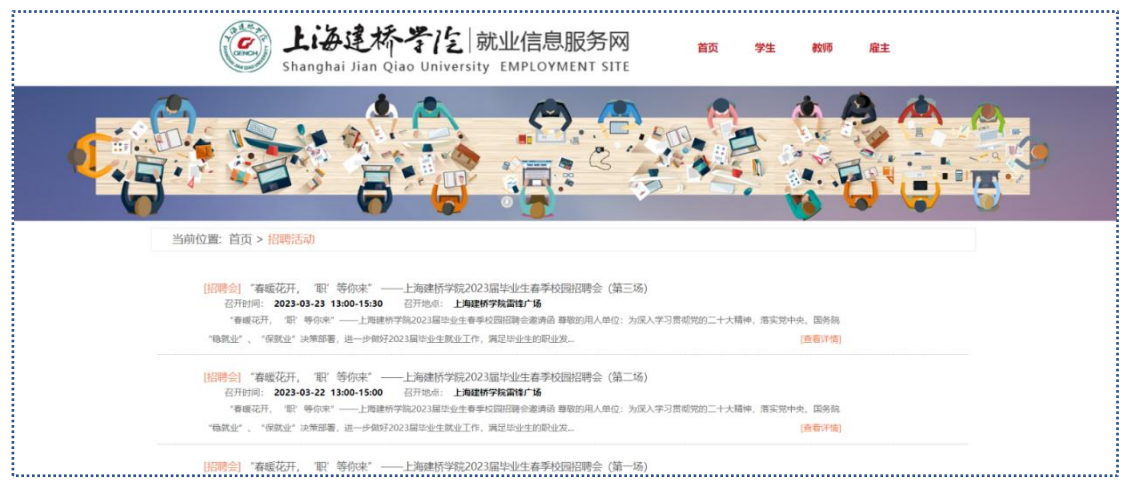

**提示:** 报名成功后,会以邮件或电话形式进行通知,请以实际收到电话或邮件为准; **请注意:** 具体招聘会列表也可在"主菜单"—"招聘会"—"招聘会列表"中查看;